## **Dynamic-HourGlass Watch Replacement Instructions**

Use a utility such as ResEdit to open the **finder** on the disk you wish updated. Open the **New Finder Cursor** and copy the **CURS** resource to the clipboard. Paste it in to replace the original **CURS**.

Open the **system** on the disk to be updated, scroll if necessary to find the system resourse called **CURS**, then...open the **New System Cursor**, copy it and paste it in to replace the original system **CURS**.

That's about it...enjoy a new interesting sight to watch while waiting for things to happen on your Mac. Since the Mac uses two different watch cursors...one in the **system** and one in the **finder**...if you don't replace the watch in the system, it will creep back in every so often...so, be sure to paste in that one too!

Bye...

Wes Henley, Billings, Montana (406) 652-5895... (B.Henley) on **GEnie.**